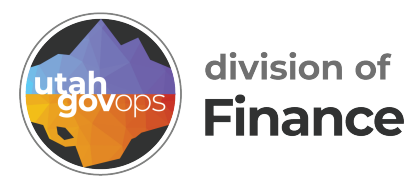

## Modifying an existing Excel query using data warehouse

## Introduction

When DTS upgraded everyone to Office 365, some existing queries have been breaking. You can no longer edit legacy queries with the GUI interface (whats referred to as a Microsoft query) If you create a new query, the Microsoft Query feature still exists.

## Steps to modify

- 1. Select the **data set**, in this example, that's column A and B.
- 2. Once you have your data set selected you will see a menu option **Table Design**.
- 3. In the Table Design menu, select **Queries and Connections** which brings up a column on the right side, displaying **Query from StateDW**.

| ible Name:<br>able_Query_fro  | or Remo                            | ve Duplicate         | vivotTable<br>es | Insert | Export Re |             | hoperties<br>Open in Browser                 | ⊻ He                                              | tader Row                          | First C Last C | olumn     | I Filter But | tton |      |    |                 |                      |              |           |  |
|-------------------------------|------------------------------------|----------------------|------------------|--------|-----------|-------------|----------------------------------------------|---------------------------------------------------|------------------------------------|----------------|-----------|--------------|------|------|----|-----------------|----------------------|--------------|-----------|--|
| Properties                    | e Ga Conv                          | ert to Kange<br>Tool | s                | 200,40 |           | xternal Tab | in Data                                      | ☑ 8a                                              | nded Kows                          | Table styl     | e Options |              | 15   |      | ,  |                 | Table Styles         |              |           |  |
| toSave 🖲 O                    | m 📙 Save                           | 19 Undo              | - CIRe           | 6 - D  | Edit 🔢    | roperties   | Queries &                                    | Connectio                                         | ns =                               | K              |           |              |      |      |    |                 |                      |              |           |  |
| · · ·                         | ] I [X ∨ ,                         | <i>f</i> x 001       |                  |        |           |             | Queries & C<br>View and ma<br>connections    | nage the qu<br>in this work                       | ueries and<br>kbook.               |                |           |              | E    | 3/   |    | $\overline{\ }$ |                      |              |           |  |
| A<br>Department<br>101<br>101 | 8<br><b>Unit</b> ~<br>1541<br>1600 | с                    | D                | E      | F         | G           | data sources<br>shape, and c<br>multiple sou | are links to<br>Use querie<br>ombine dat<br>roes. | external<br>is to load,<br>ta from | к              | L         | М            | N    | 0    | P  | Q Ô             | Querie<br>Oraies   _ | S & COR      | nnections |  |
| 01<br>01<br>01<br>01          | 1610<br>1810<br>1820<br>2041       |                      |                  |        |           |             |                                              |                                                   |                                    |                |           |              |      |      |    |                 | 1 connection         | y from State | eDW       |  |
| 01<br>01<br>01<br>01          | 2042<br>2043<br>2044<br>2045       |                      |                  |        |           |             |                                              |                                                   |                                    |                |           |              |      |      |    |                 |                      |              |           |  |
| 01<br>01<br>01<br>01          | 2046<br>2100<br>2710<br>4010       |                      |                  |        |           |             |                                              |                                                   | 0                                  | uori           | oc 9.     | Con          |      | tion | c  |                 |                      |              |           |  |
| 01<br>01<br>01                | 4810<br>5030<br>5710<br>6610       |                      |                  |        |           |             |                                              |                                                   | Qu                                 | eries          | Conne     | ections      | mec  | .uon | 15 | Ì               | ~ ~                  |              |           |  |
| 001<br>001<br>001             | 6620<br>6710<br>6910               |                      |                  |        |           |             |                                              |                                                   | 1 co                               | onnectio       | in        |              |      |      |    |                 |                      |              |           |  |
| 01<br>01<br>01<br>01          | 6921<br>6922<br>6923               |                      |                  |        |           |             |                                              |                                                   |                                    | Quer           | y fron    | n State      | DW   |      |    |                 | Refrest              | h            |           |  |
| 01<br>01<br>01                | 7010<br>7780<br>7810<br>7820       |                      |                  |        |           |             |                                              |                                                   |                                    |                |           |              |      |      |    |                 | Proper               | ties         |           |  |
| 01<br>01                      | 7830<br>7840<br>8062               |                      |                  |        |           |             |                                              |                                                   |                                    |                |           |              |      |      |    |                 |                      |              |           |  |
| 01                            | 8065<br>8140<br>8162               |                      |                  |        |           |             |                                              |                                                   |                                    |                |           |              |      |      |    |                 |                      |              |           |  |

4. Right click the **Query from StateDW** and choose **Properties**. This will display the **Connection Properties** window.

- 5. Select the **Definition** tab.
- 6. Select Edit Query.

7. If your query was created using the Microsoft Query tool, it should display your existing criteria in a screen similar to the one here:

| Connection Prope                                                                                                    | rties                                                                                                    | - 0 ×                                 |   |  |  |  |  |  |  |
|----------------------------------------------------------------------------------------------------|----------------------------------------------------------------------------------------------------|---------------------------------------|---|--|--|--|--|--|--|
| Connection name:                                                                                                    | Query from StateDW                                                                                               |                                       |   |  |  |  |  |  |  |
| Description                                                                                                    |                                                                                                    |                                       |   |  |  |  |  |  |  |
| 5                                                                                                    |                                                                                                    |                                       |   |  |  |  |  |  |  |
| Usage Definit                                                                                                    | on Used In                                                                                                    |                                       |   |  |  |  |  |  |  |
| Connection file:                                                                                                    | balabase query                                                                                                   | Browse                                |   |  |  |  |  |  |  |
|                                                                                                    | Always use connection file                                                                                       |                                       |   |  |  |  |  |  |  |
| Connection string                                                                                                    | F pwd=DW1234;dsn=StateDW;database<br>W.Finance.utah.gov;uid=DW;port=585                                          | =StateDW;Server=StateD<br>IS;UID=DW;  |   |  |  |  |  |  |  |
|                                                                                                    | Save passgord                                                                                                    |                                       |   |  |  |  |  |  |  |
| Command type:                                                                                                    | SQL                                                                                                    | ×                                     |   |  |  |  |  |  |  |
| Co <u>m</u> mand text:                                                                                                    | SELECT Department_Unit.Department,<br>FROM dbo.Department_Unit Department<br>ORDER Br Department_Unit.Department | Department_Unit.Unit<br>nt_Unit<br>tt |   |  |  |  |  |  |  |
| 6 Excel Services:                                                                                                    | Authentication Settings                                                                                          |                                       |   |  |  |  |  |  |  |
| East Query                                                                                                    | Parameters                                                                                                    | -                                     |   |  |  |  |  |  |  |
|                                                                                                    |                                                                                                    | OK Cancel                             |   |  |  |  |  |  |  |
| Query Wizard - Choose Colu                                                                                                    | mns                                                                                                    |                                       | × |  |  |  |  |  |  |
| What columns of data do you w                                                                                                    | ant to include in your query?                                                                                    |                                       |   |  |  |  |  |  |  |
| Available tables and columns:                                                                                                    | Colum                                                                                                    | ns in your query                      |   |  |  |  |  |  |  |
| E ABS DOC ACTG                                                                                                    | > Depa                                                                                                    | rment                                 |   |  |  |  |  |  |  |
| ABS_DOC_HDR     ABS_DOC_HDR     ABS_D | Unit                                                                                                    |                                       | - |  |  |  |  |  |  |
| ABS_DOC_VEND     ABS_DOC_VEND     ABS_DOC_VEND   |                                                                                                    |                                       | _ |  |  |  |  |  |  |
|                                                                                                    |                                                                                                    |                                       |   |  |  |  |  |  |  |
| Account_Type     Accounting_lownal                                                                                                    |                                                                                                    |                                       |   |  |  |  |  |  |  |
|                                                                                                    | -                                                                                                    |                                       |   |  |  |  |  |  |  |
| Preview of data in selected colu                                                                                                    | mn                                                                                                    |                                       |   |  |  |  |  |  |  |
|                                                                                                    |                                                                                                    |                                       |   |  |  |  |  |  |  |
| 1                                                                                                    |                                                                                                    |                                       |   |  |  |  |  |  |  |
|                                                                                                    |                                                                                                    |                                       |   |  |  |  |  |  |  |
| Preview Now Op                                                                                                    | ions < Back                                                                                                    | Next > Cano                           | e |  |  |  |  |  |  |
|                                                                                                    |                                                                                                    |                                       |   |  |  |  |  |  |  |
|                                                                                                    |                                                                                                    |                                       |   |  |  |  |  |  |  |
|                                                                                                    |                                                                                                    |                                       |   |  |  |  |  |  |  |
|                                                                                                    |                                                                                                    |                                       |   |  |  |  |  |  |  |
|                                                                                                    |                                                                                                    |                                       |   |  |  |  |  |  |  |